מערכות שמע ● מערכות מולטימדיה ● יוקרה ותקשורת ● מיגון ואיתור ● נוחות ובטיחות ● מערכות 4x4

פברואר 2019

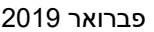

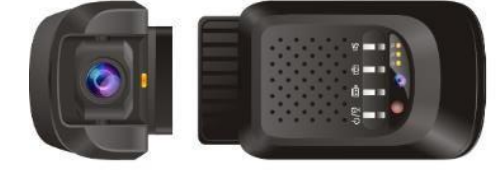

## מצלמת DVR דו-כיוונית דגם: **JC-100**

## הוראות הפעלה

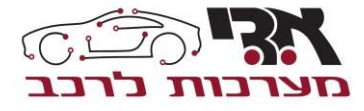

יבואן ומפיץ בלעדי בישראל

# תוכן עניינים

| נראות המוצר             | 3-4   |
|-------------------------|-------|
| פירוט כפתורים           | 5     |
| מפרט טכני               | 6-8   |
| תפעול                   | 9-10  |
| פעולות                  | 11-12 |
| התרעת תנודות            | 13    |
| נקודה חמה של WIFI       | 14    |
| מדריך למשתמש - אפליקציה | 15-31 |

#### <u>חשוב:</u>

- מקומי SIM מערכת זו סופקה ביום המסירה על כרטיס לשימושך עפ"י חבילת התקשורת אשר הוזמנה כחלק מרכישה זו.
- חידוש חבילת הגלישה בגמר ניצול חבילת הגלישה או בתום תקופת חודשי השימוש (המוקדם מבניהם), הנכם מוזמנים להתקשר אלינו למרכז המכירות הטלפוני 5100\*, על מנת לקבל הצעה אטרקטיבית לחדש את חבילת הגלישה לתקופה נוספת. אנו נטעין את החבילה החדשה מרחוק, ללא צורך בהגעה למתקן השירות.
- איכות ואמינות התקשורת הסלולרית (שימוש באפליקציות) תלויים בגורמים חיצוניים שאינם באחריות א.ד.י מערכות לרכב או בשליטת א.ד.י מערכות לרכב ללא קשר לתקינות המוצר.
  - 4. תִּיעוד הקֹלטות בכרטיס הזיכרון הינו למצלמה הקדמית. בלבד
  - צילום הקלטה למצלמה הפנימית ניתן לביצוע אך ורק בשימוש באפליקציה ובאופן יזום בזמן אמת. התיעוד ישמר באפליקציה בלבד.

## נראות המוצר

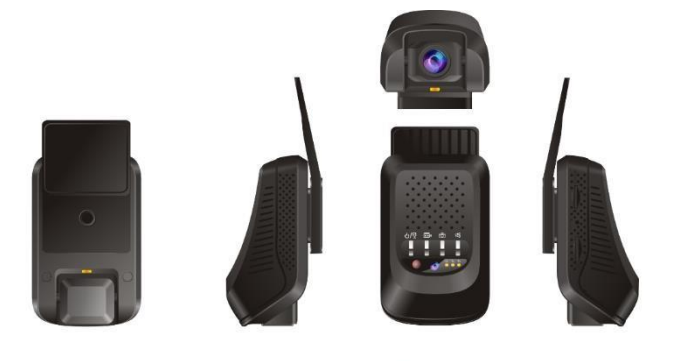

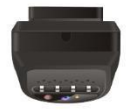

### לתשומת ליבכם -

- .1 למען בטיחותכם ,אין לתפעל את המערכת בעת נהיגה לפי חוק.
- אין ללחוץ על המקשים על ידי חפץ חד כגון: מחט או עט, הדבר יכול לגרום נזק למכשיר וההפעלה תהיה לקויה והמכשיר יוזק.
  - 3. אין לנקות את המכשיר באלכוהול, מדלל, בנזין וכו'.

## 1. פירוט כפתורים

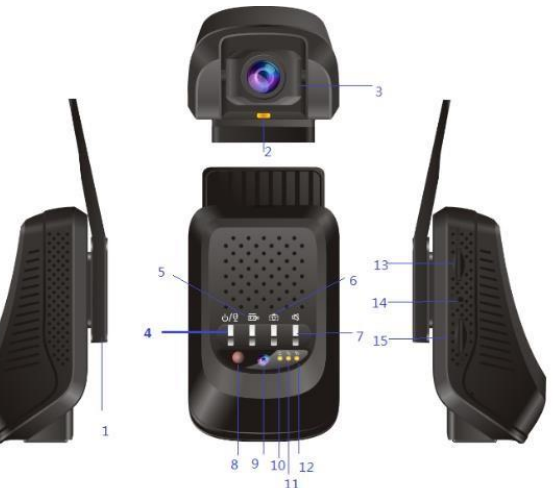

- 6. תצלום תמונה מעמד .1
- נורית חיווי התרעה 7. התראות קוליות .2
  - מצלמה קידמת .3
  - .4
    - 5. תצלום וידאו

- 8. מנורת אינפרא-אדום 13. כרטיס SD
  - הפילה/הקלטה קולית 9. מצלמה פנימית
- 10. נורת חיווי להפעלה 15. כרטיס SIM כירוי
- GSM .12 תקשורת סלולרית 14. אתחול

11. נורית חיווי לפעולות

GPS

## 2. מפרט טכני

| הערה                                                                     | מפרט                                                           | פריט              | קטגוריה |
|--------------------------------------------------------------------------|----------------------------------------------------------------|-------------------|---------|
| MT6580                                                                   | ARM Cortex A7<br>Quad-Core<br>1.3GHz                           | CPU               |         |
| מערכת קוד פתוח אנדרואיד                                                  | אנדרואיד                                                       | מערכת             |         |
| 1.5                                                                      | 1.5                                                            | הפעלה             |         |
|                                                                          | eMMC Flash 8G                                                  | Flash             | חומרה   |
| 533MHz תדירות                                                            | DDR3L 1GB                                                      | RAM               |         |
| GSM 1800/1900<br>WCDMA 1900/2100                                         | GSM & WCDMA                                                    | רשתות<br>סלולריות |         |
| 30fps,H.264 קידוד,<br>הקלטה בלולאה                                       | Full HD<br>1080P/720P                                          | DVR               |         |
| תדירות 2.4 GHz<br>נקודה חמה (Hotspot)                                    | 802.11 b/g/n                                                   | Wi-Fi             |         |
| אפליקציה: CarMatrix                                                      | אפליקציה                                                       | שליטה מרחוק       |         |
| P2P live view                                                            | הזרמת וידיאו חי<br>בתוך הרכב∖חזית-<br>הרכב באמצעות<br>אפליקציה | תצוגה בזמן<br>אמת |         |
| פלטפורמה במחשב<br>נייח: <u>www.car-matrix.com</u><br>אפליקציה: CarMatrix | פלטפורמה<br>ואפליקציה                                          | GPS מעקב          |         |
| Full HD 1080P,                                                           |                                                                |                   | תפקוד   |
| זווית צפייה ניתנת לכיוון<br>140, מעלות                                   | מצלמה קדמית                                                    | מצלמה             |         |

|      |                    |              | 480*640, זווית צפייה<br>90             |       |
|------|--------------------|--------------|----------------------------------------|-------|
|      |                    | מצלמה פנימית | מעלות<br>שחור-לבן-צבעוני<br>ראיית לילה |       |
|      | G-Sensor           | תמיכה        | BMA223/BMA250                          |       |
|      | מיקרופון<br>ורמקול | תמיכה        | מובנה, רמקול<br>D4.0*1.5מיקרופון       | ,2030 |
|      | SD כרטיס           | מקסימום 32GB |                                        |       |
| חשמל | מתח                | DC12-33V     |                                        |       |
| גודל | ממדים              | 45*55*75 מ"מ |                                        |       |
|      | משקל               | 135 גרם      |                                        |       |

### נוריות חיווי של הסבר מערכת:

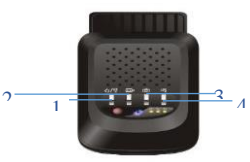

1. **הפעלה:** 

לחיצה על הכפתור הדלקה/כיבוי ואתחול של המכשיר. לחיצה קצרה להפעלה ועצירה של הקלטת הקול.

2. <u>הקלטה:</u>

לחיצה ארוכה של 15 שניות משמעה שישנה תאונת דרכים וכי וידיאו יישמר לתיקיית DVRMEDIA\CarRecorder\\EVENT.שלא כמו קובץ וידיאו של התנגשות, השם של הקלטות וידיאו ידניות מתחילות במילה " KEY "

### 3. <u>תצלום:</u>

לחיצה קצרה על מנת שהמצלמה הראשית תצלם תמונה. התמונות יישמרו בתיקיית DVRMEDIA\CarRecorder\\PHOT (100MB) ויידרסו כאשר התיקייה תהיה מלאה.

4. <u>רמקול</u>:

לחיצה קצרה על הכפתור להפעלה\כיבוי צפצוף התרעה.

# 3. תפעול המוצר

- 1. הפעלה\כיבוי
- לאחר ביצוע ההתקנה, המכשיר מופעל 1.1 אוטומטית לאחר הפעלת המנוע.
  - 1.2 כאשר הרכב כבוי, לחיצה ארוכה על כפתור ההפעלה למשך 3-שניות להפעלה\כיבוי של המכשיר.
    - 2. נורות חיווי
    - 2.1 חשמל: אדום
    - אתחול: אדום רציף
  - רכב מונע (ACC ON): אדום רציף
- רכב כבוי (ACC OFF): מהבהב בקצב איטי
  - 2.2 נורית חיווי GPS
- רכב מונע (ACC ON): נורת החיווי של ה-GPS מהבהבת (לא מבצע תהליך מציאת מיקום); נורת החיווי של ה-GPS תמיד דולקת כאשר ה-GPS ממוקם.
- O רכב כבוי (ACC OFF): נורת חיווי GPS): כבויה

### 2.3 נורית חיווי GSM: כחול

GSM ווירת חיווי (ACC ON): נורת חיווי ⊂ ס רכב מונע (תמיד דולקת אם הרשת נמצאה.

אם אין כרטיס SIM או שכרטיס ה-SIM לא מצליח למצוא את הרשת, נורת החיווי תהבהב.

רכב כבוי (ACC OFF) – נורת חיווי כבויה
2.4 נורת חיווי טעינה: כחולה

- התנעה: כבוי
- רכב כבוי והמכשיר במצב טעינה: נורת החיווי מהבהבת כל 10 שניות. נורת החיווי מהבהבת במהירות כאשר צפצוף האזהרה נשמע.

### 3. מיקום חריצי כרטיס SD וכרטיס 3

יש להכניס את כרטיס ה-SD וכרטיס ה-SIM בצורה נכונה על מנת להוציא את הכרטיס, לחצו עליו בעדינות והוא יקפוץ החוצה.

# 4. שימוש באופציות המוצר לנוחות הנהג

### 1. הקלטת וידיאו

רכב מונע (ACC ON) - המכשיר פועל ומקליט אוטומטית רכב כבוי (ACC OFF) - הקלטת וידיאו אינה זמינה. המכשיר נמצא במצב שינה.

### 2. אחסון

צילומי וידיאו יישמרו בכרטיס ה-**SD** כל 3 דקות. כאשר כרטיס ה-**SD** מלא, הקלטות הקודמות יימחקו. בעת פעולה שגרתית, ההקלטות נשמרות בתיקיית DVRMEDIA\CarRecorder\GENERAL. במקרה בו יש זיהוי של תנודות (כמו במצב תאונה), זמן התיעוד יהיה ארוך ב-15 שניות והצילומים יישמרו

לתיקיית DVRMEDIA\CarRecorder\EVENT. הזיכרון של תיקיית EVENT הוא 1GB. ההקלטות - ב-EVENT יידרסו על ידי תיעוד חדש יותר באופן מחזורי .

ההקלטות לא יהיו זמינות אם לא זוהה כרטיס SD או שכרטיס SD כמעט מלא. במקרה שכזה ,יישלח על ידי המערכת כל 5 דקות צליל אזהרה + הודעה קולית על בדיקת SD ע"י המשתמש.

### 3. פעולות אחרות

פעולות כמו צילום מסך והקלטת וידיאו מינות כאשר המכשיר פועל.

## **.5. התרעת תנודות** רכב כבוי (ACC OFF)

ההתרעה תופעל לאחר השהייה של 5 דקות (התרעת תנודות מופעלת). במצב התרעה, נורת LED כחולה פועלת מהבהבת כל 10 שניות. אם מזוהה תנודה ברכב **על ידי המכשיר, התרעה בת 30 שניות תישלח לאחר 10 שניות ונורות החיווי יהבהבו** במהירות. במקביל, הודעות יישלחו בדחיפה לאפליקציה. בתהליך זה אם ACC מופעל (מתג הנעה מופעל), התרעה ונורות חיווי יעצרו באופן מידי. דקה לאחר סיום ההתרעה, באם התנודה החדשה שזוהתה לא טופלה, ההתרעה תופעל שוב לאחר דקה אחת (טעינה)

## **WIFI 6. נקודה חמה של** רכב מונע (ACC ON)

נקודה חמה פועלת כברירת מחדל. שם הנקודה החמה היא ה-IMEI בעוד שהסיסמה היא 8 הספרות האחרונות של ה-IMEI.

- הערה: במצב רכב כבוי (ACC OFF) נקודה חמה כבויה

## שימוש באפליקציה

היכנסו ל- <u>http: www.car-matrix.com</u> והקלידו את שם החשבון והסיסמה על מנת להתחבר. מכשירים שאינם תומכים, IMEI ומידע רלוונטי נוסף ניתנים לצפייה בממשק התוכנה. הורידו -QR וסרקו את קוד ה- <u>http: www.car-matrix.com</u> היכנסו ל CarMatrix.

באמצעות אפליקציית עם CarMatrix, תוכלו לעקוב אחרי מכשיר אחד או יותר על פי IMEI ולשמור על הרכב שלכם בכל זמן ובכל מקום. שירותים כמו זיהוי מיקום בזמן אמת, היסטוריית נסיעות, גידור-גיאוגרפי, צילום מסך ו-וידיאו מרחוק, סנכרון מדיה, הודעות בדחיפה – כולם זמינים .

## 7. מדריך למשתמש – אפליקציה

יחד עם תכונות כמו מעקב בזמן אמת, הצגה מחדש, צילום מסך ו-וידיאו מרחוק, ניטור, גידור-גיאוגרפי ומספר התרעות גדול, אפליקציית CarMatrix מחוברת לרכב שלכם בכל זמן ובכל מקום. ניתן להוריד את האפליקציה ב– GOOGLE PLAY וב- APPSTORE

1. כניסה לחשבון והוספת מכשיר לאחר השלמת

ההתקנה, לחצו על אפליקציית CarMatrix לכניסה

לעמוד ההזדהות.

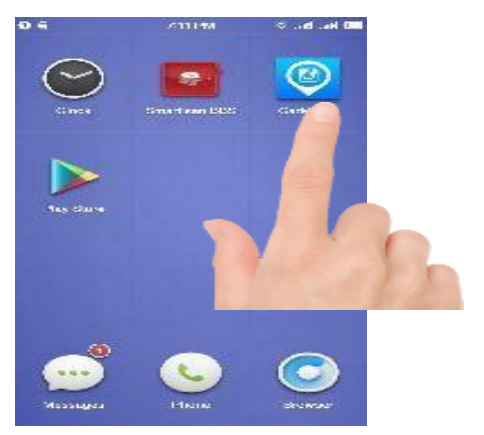

- 2. עבור משתמשים הנכנסים בפעם הראשונה, הירשמו. הכניסו את הדוא"ל שלכם אליו יישלח קוד אישור.
- 3. לאחר מכן יש להיכנס למייל לקבלת הקוד שנשלח
- (הבא בתור) Next את הקוד ולחצו על 18 להגדרת הסיסמה שלכם. תהליך הרישום הסתיים.
  - 5. הזינו סיסמא ואשרו סיסמא

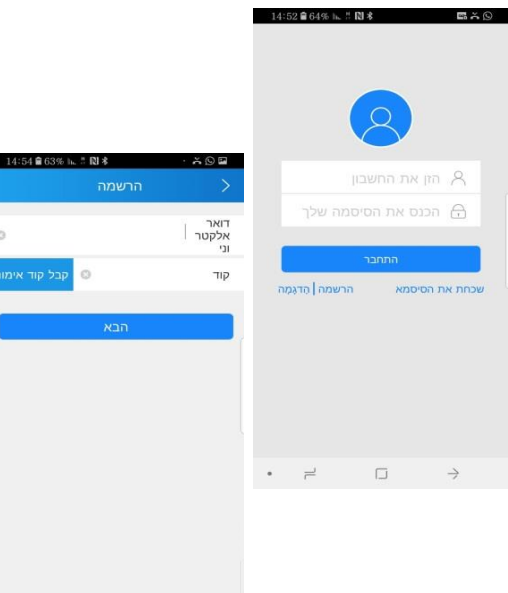

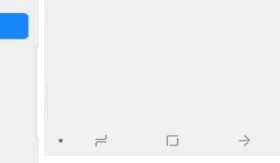

|                                     | 0        |
|-------------------------------------|----------|
|                                     | וד אימות |
|                                     |          |
| 14:57 8 63% ⊾ ♯ 🕅 \$ . ౫ 🖬 ©        |          |
| סיסמה >                             |          |
| שינוי סיסמה חייב להכיל לפחות 6 תוים |          |
| <b>הכנס סיסמה</b> הכנס שוב          |          |
| пся                                 |          |
|                                     |          |
|                                     |          |
|                                     |          |
|                                     |          |

ALL PROPERTY AND INCOME.

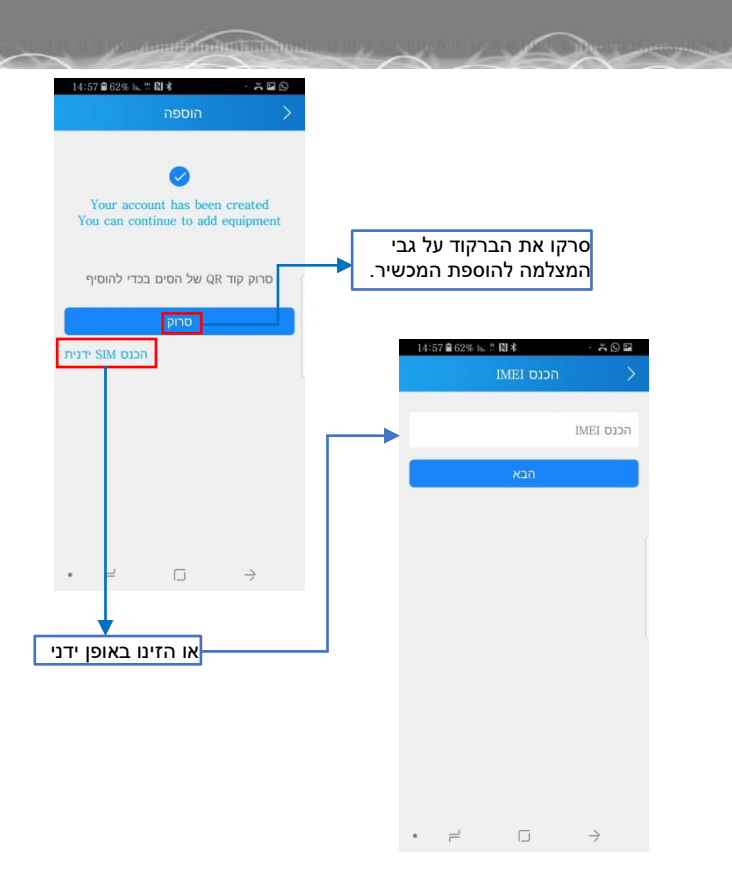

**הערה:** מספר ה- IMEI מוטבע בחזית המצלמה הקדמית. ניתן לסרוק לסרוק רשתות WIFI ולזהות את מספר ה- IMEI דרך רשת WIFI

#### 2. עריכת נתוני רכב

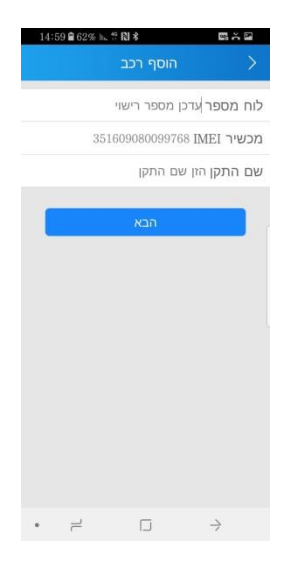

**הערה**: הזן את מספר הרכב לצורך אימות בריבוי משתמשים על אפליקציה בודדת

### 3. עמוד הבית

### באמצעות כתובת הדוא"ל והסיסמה שלכם לכניסה, תוכלו לראות את עמוד הבית

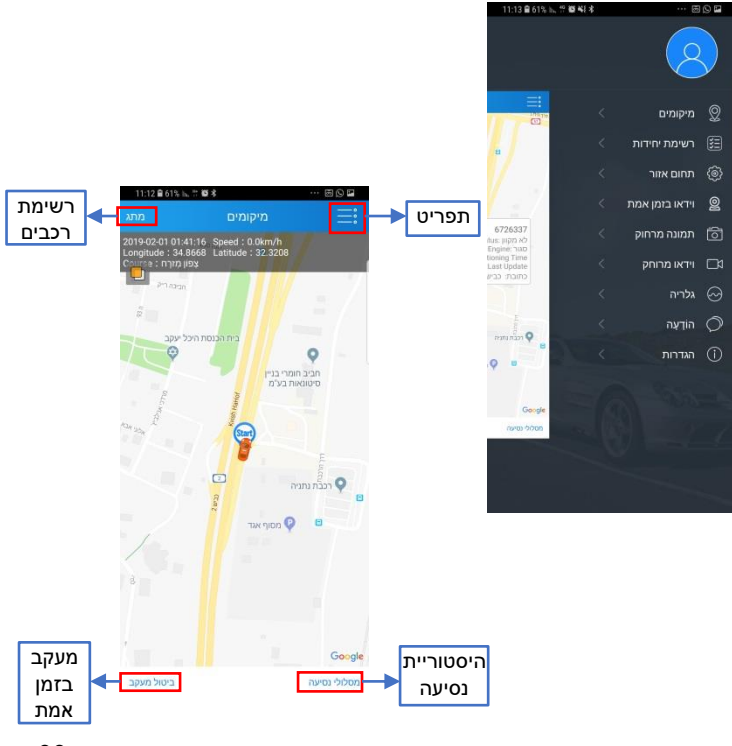

# לחצו על תפריט 🧮, מיקומים

| 11:12 自 615 1 計 欄 41 本 |                                                                                                    |          |
|------------------------|----------------------------------------------------------------------------------------------------|----------|
|                        | מסלולי נסיעה הס                                                                                                    |          |
|                        | 672                                                                                                    | 6337     |
| Ző.Sikm ず              | 2019-02-01 01:23 start<br>כביש 2, נתניה, ישראל<br>2019-02-01 01:41 end<br>כביש 2, נתניה, ישראל                         | Sa Sa    |
| SS.3km 🖌               | 2019-01-31 20:19 start<br>הרב קוק 21, כפר יונה, ישראל<br>2019-01-31 21:09 end<br>34.806535, 32.105394, ישראל           | 1 ··· 2  |
| 26.0km 🖌               | 2019-01-31 18:42 start<br>הרב קוק 21, כפר יונה, ישראל<br>2019-01-31 19:20 end<br>הרב קוק 21, כפר יונה, ישראל           | 95<br>95 |
| 2.5km 7                | 2019-01-31 18:13 start<br>גאולה 192, פרדס חנה כרכור, ישראל<br>2019-01-31 18:18 end<br>גאולה 192, פרדס חנה כרכור, ישראל | 5 ··· 03 |
| 27.0km 🕈               | 2019-01-31 17:17 start<br>הרב קוק 21, כפר יונה, ישראל<br>2019-01-31 17:57 end<br>הבוטנים 67, פרדס חנה כרכור, ישראל     | S S      |
| 3.7km 🖌                | 2019-01-31 16:29 start<br>הרב קוק 21, כפר יונה, ישראל<br>2019-01-31 16:36 end                                          |          |

מסלולי נסיעה: הצגת היסטוריית נסיעות

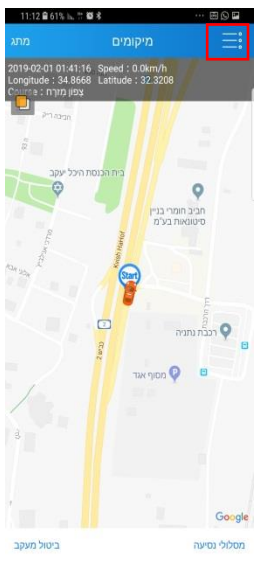

### מעקב תצוגת נקודת ציון ומהירות בזמן אמת

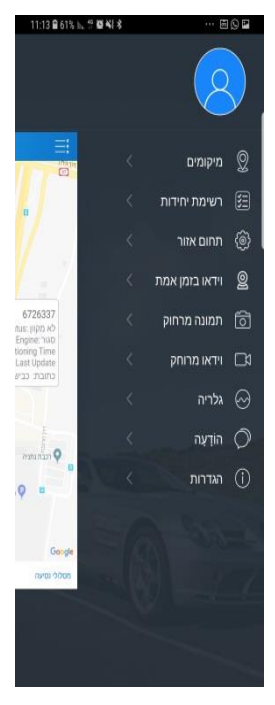

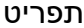

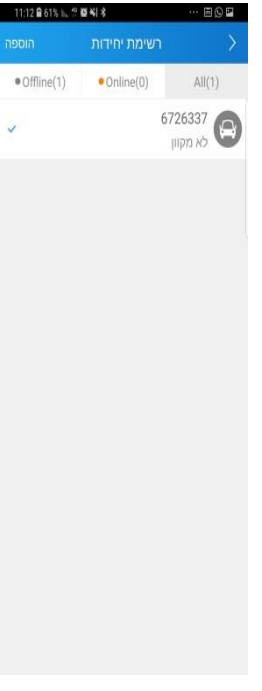

רשימת רכבים: תצוגה של כל רשימת הרכבים של חשבון זה או להחליף לרכב אחר

## הצגת תפריט כמוצג להלן:

| משמעות               | פריט           |
|----------------------|----------------|
| מעקב, מסלול נסיעה    | מיקומים        |
| רישום מצלמה או יותר  | רשימת          |
|                      | משתמשים        |
| הגדרת תחום גאוגרפי   | תחום אזור      |
| תמונה בזמן אמת       | וידאו בזמן אמת |
| הפקת פקודה לצילום    | תמונה מרחוק    |
| תמונה שתשלח          |                |
| לאפליקציה            |                |
| הפקת פקודה להקלטת    | וידאו מרחוק    |
| וידאו                |                |
| סנכרון כל קבצי המדיה | גלריה          |
| בדקו את תוכן ההתרעה  | הודעה          |
| הגדרת התראות ופקודות | הגדרות         |
| שונות. אודות, עזרה.  |                |

### לחצו על תחום אזור במסך

#### לחץ על "לערוך" על מנת להגדיר פרמטרים

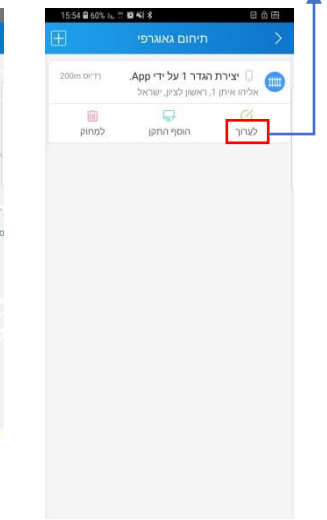

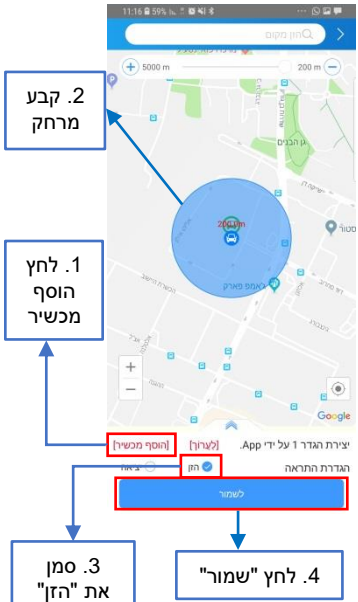

atter manifest The other

### לחצו על תמונה מרחוק במסך

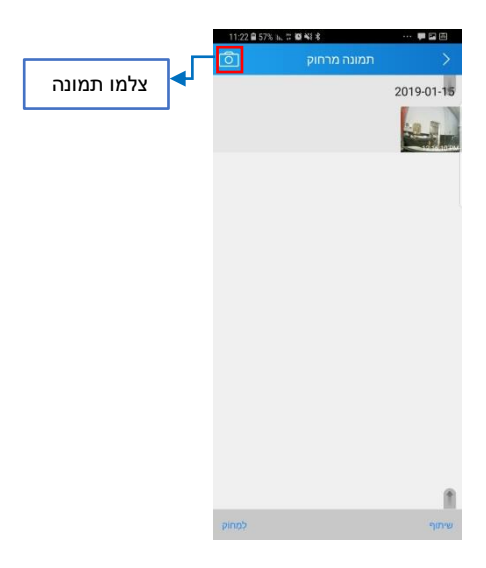

### לחצו על וידאו מרוחק במסך תפריט, כמוצג להלן:

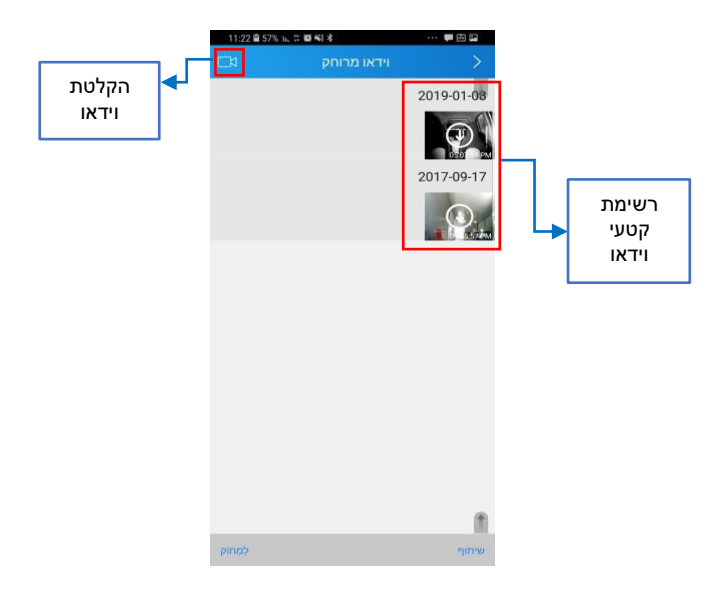

לחצו על וידאו בזמן אמת,

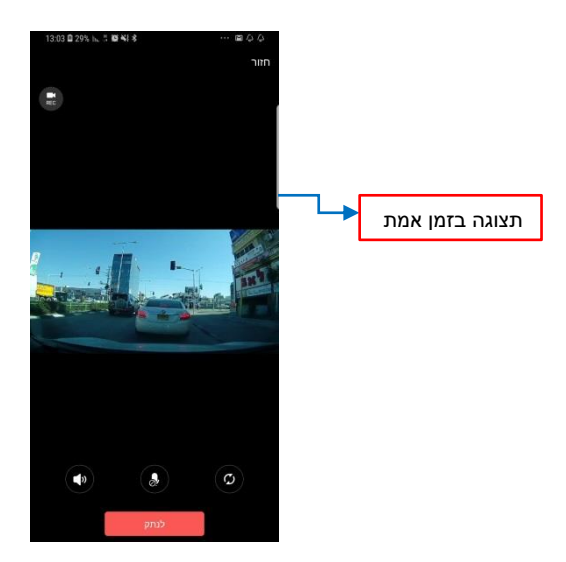

וידאו בזמן אמת זקוק לרשת 3G או WIFI באיכות גבוהה. אם מהירות הרשת לא עומדת בדרישה זו, המסך יוצג בצורה לא חלקה או עם עיכוב בתצוגה. לחצו על תצוגה בזמן אמת במסך תפריט כמוצג להלן.

### לחצו על גלריה במסך התפריט כמוצג להלן:

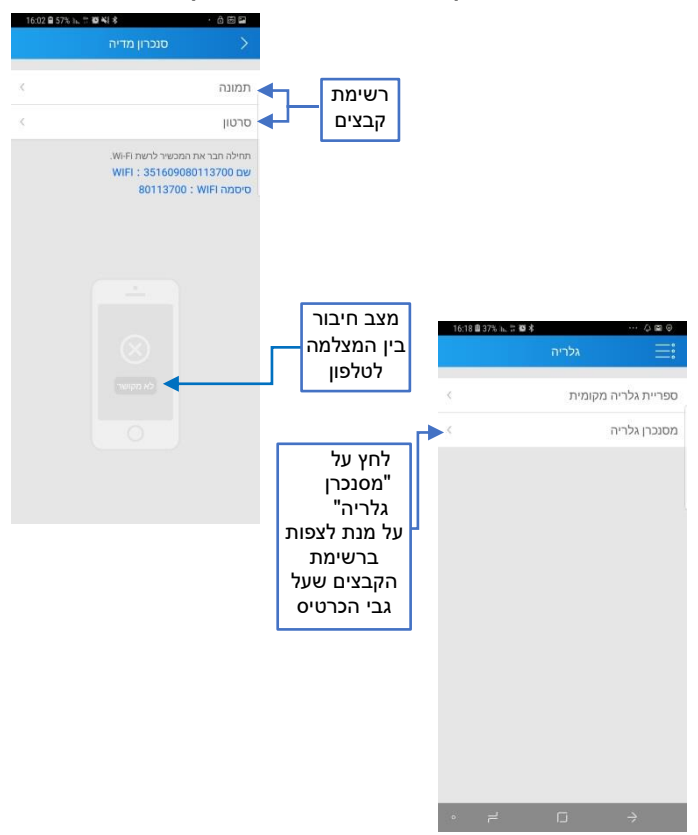

### לחצו על הודעה במסך התפריט, כמוצג להלן:

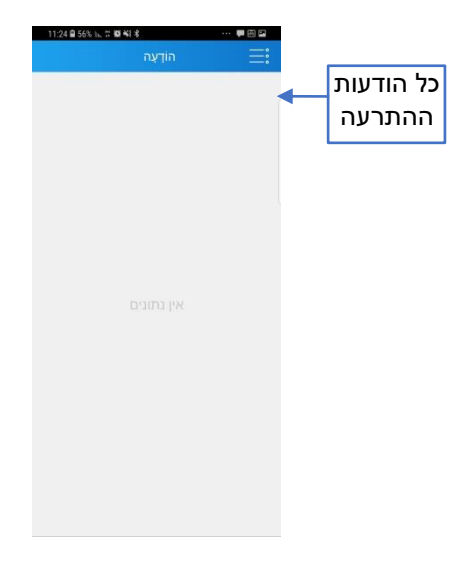

### לחצו על הגדרות כמוצג להלן:

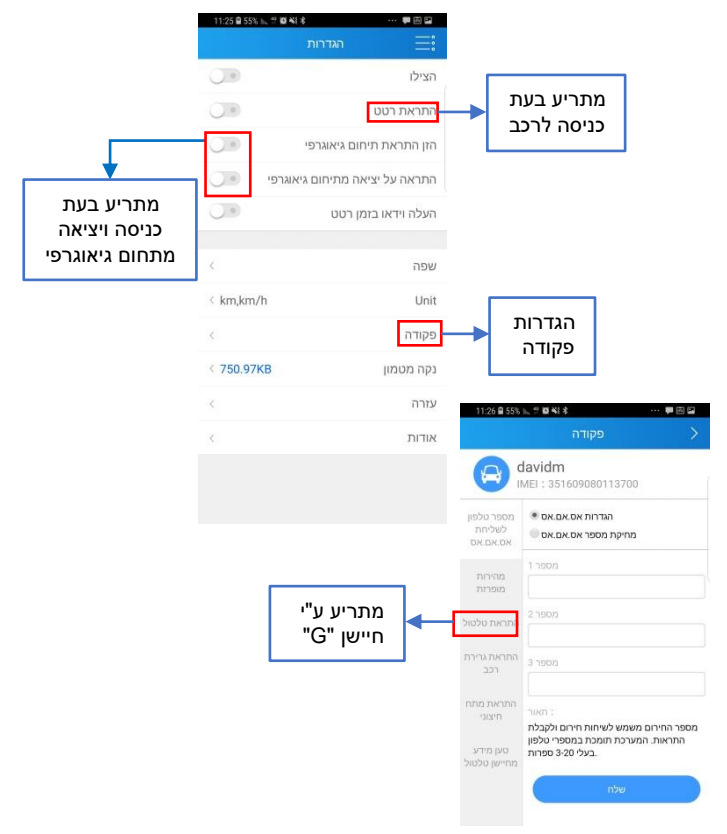

A CONTRACTOR OF THE OWNER OF THE OWNER OF THE OWNER OF THE OWNER OF THE OWNER OF THE OWNER OF THE OWNER OF THE

• חלק מהפונקציות הן אופציונליות בלבד

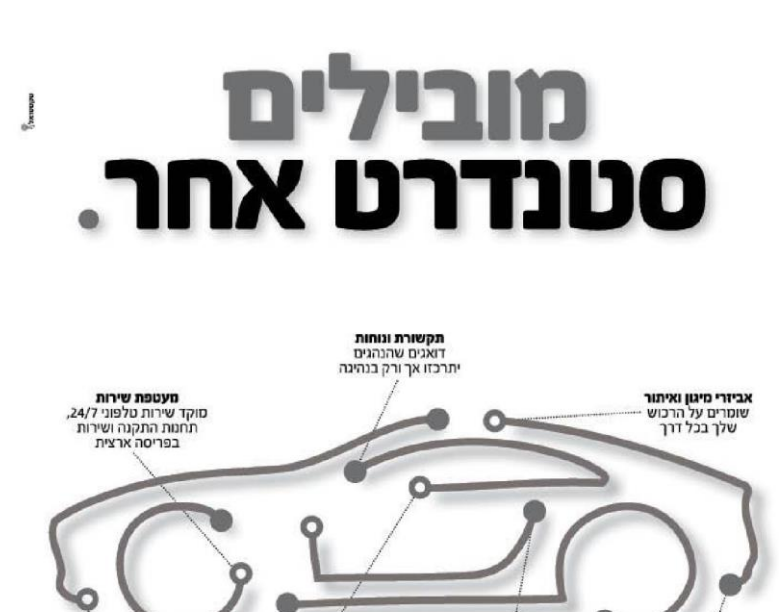

**א.די מערכות לרכב** מביאה את העתיד לרכב שלך, עם פתרונות מתקדמים, יצירתיים ומותאמים אישית לצרכיך המקצועיים, בליווי שיתח בסטדרת נבוה במיוחד. **כי עם א.די** הרווח כולו שלך.

מערכות בטיחות

מערכת למניעת

תאונות דרכים

M )VON

מערכות שמע

עושות את ההבדל

בין נהיגה - לחוויה

מערכות מולטימדיה אנדרואיד מתקדמות בעברית מלאה ובהתאמה לישראל

**מערכות התראה** מצילות חיים, מבוססות על מצלמה קדמית

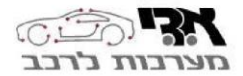